## ① 「JTTA PARK」 ヘログイン

※ID をお持ちでない場合はアカウントを新規作成してください

| ディ JTTA PARK 2025年度                                             | ログイン                                                                                   |
|-----------------------------------------------------------------|----------------------------------------------------------------------------------------|
| ログイン                                                            | JTTAIDアカウント登録                                                                          |
| メールアドレス or 責任者ID                                                | 本サイトにログインするには「JTTA ID」が必要になります。<br>まだお持ちでない方は下記の「JTTAIDアカウント登録」より登録してくださ               |
| - F                                                             |                                                                                        |
| バスワード<br>パスワード入力後、右の目のアイコンをクリックすることで、入力したパス<br>ワードを確認することができます。 | 『JTTA括導者費励委員会サイト』で会員登録済みの方は、同しメールアドレ<br>スとパスワードでログインする事が出来ます。新規JTTAIDアカウント登録は<br>不要です。 |
| ロクイン<br>パスワードをお忘れの方<br>よくある質問(ガイド等)とお問い合わせ窓口のご案内はごちら            | JTTAIDアカウント登録                                                                          |
| よくめる質問(カイト寺)とお同い合わせお山のご条内はこちち                                   |                                                                                        |

## ② 「チーム管理」をクリック

| JTTA PARK  | 2025年度 |                              |              |        |
|------------|--------|------------------------------|--------------|--------|
| チーム管理      |        |                              |              |        |
| マイページ      |        |                              |              |        |
| お知らせ       |        |                              |              |        |
| 日付         | カテゴリー  | タイトル                         | 投稿者          |        |
| 2025/02/17 | 重要     | 日本卓球協会より重要なお知らせ              | 公益財団法人日本卓球協会 | (〕詳細   |
| 2025/01/27 | お知らせ   | コンビニエンスストア決済手数料改定について        | 公益財団法人日本卓球協会 | (i) 詳細 |
| 2024/12/20 | 重要     | 【登録申請】2024年度並びに2025年度について    | 公益財団法人日本卓球協会 | (i) 詳細 |
| 2024/11/27 | 重要     | 【ご確認ください】 JTTAPARK ログインアカウント | 公益財団法人日本卓球協会 | (i)詳細  |
| → お知らせ-    | -覧へ    |                              |              |        |

| ×              | €過去にチ−                                                   | -ム7                              | が存在                                         | しない                                         | 昜合は                                    | 右隣の                              | )「新規              | 見チー       | ム作    | 成」   | を    | クリ  | ック        |         |   |
|----------------|----------------------------------------------------------|----------------------------------|---------------------------------------------|---------------------------------------------|----------------------------------------|----------------------------------|-------------------|-----------|-------|------|------|-----|-----------|---------|---|
| 💥 JTTA         | <b>PARK</b> 2025年                                        | 度                                |                                             |                                             |                                        |                                  |                   |           |       |      |      |     |           |         | • |
| ¢              | チーム管理<br><sub>過去からの継続チ</sub> ー                           | -ム登録・                            | 責任者変更                                       | 新規于一                                        | - 厶作成                                  | 個人会員                             | 登録証・個人会           | 会員一覧Excel | ・加盟登録 | 一覧表出 | 'n   |     |           |         |   |
| ④ 過去<br>🤽 JTTA | のチームー<br>PARK 2025年                                      | 覧の<br><sub>度</sub>               | 一番右                                         | 间にあ                                         | 3 [                                    | 引き継                              | ぐ」を               | クリン       | ック    |      |      |     |           |         | • |
|                | 過去のチーム-                                                  | 覧                                |                                             |                                             |                                        |                                  |                   |           |       |      |      |     |           |         |   |
|                | チーム責任者に登録がさ<br>チーム責任者(前任者)<br>チーム責任者(前任者)<br>所属済選手数は選手と選 | れていない<br>にご自身を<br>と連絡が開<br>手兼役職者 | いと、「過去の:<br>モチーム責任者/<br>知ない場合は、<br>話の人数、所属) | チーム一覧」にチ<br>へ登録するようご<br>ご所属の都道府<br>脊役職者数は役職 | ームが表示さ<br>「依頼ください<br>「県卓球協会/<br>諸と選手兼役 | れません。<br>。<br>連盟もしくは地<br>職者の人数です | 地区・支部にお問<br>「。    | 問い合わせくフ   | ಕರು.  |      |      |     |           |         |   |
|                | <del>ፓ</del> — <b>ム</b> 名                                | 年度                               | <del>ታ</del> —ムid                           | チームコード                                      | 都道府県                                   | 地区・支部                            | <del>ፓ</del> —ム区分 | 過去年度      | 所属済選  | 手数   | 所属済役 | 職者数 | 責任者確認/変更  | 引き継ぐ    |   |
|                | 土版成立入房室等等场                                               | 2024                             |                                             |                                             | 十四府                                    | 百休法田乙                            | 喜休海               |           | 男子    | 女子   | 男子   | 女子  | またおはの ノ赤田 | Plate d |   |
|                | 大威府业/ V毛局寺子校                                             | 2024                             |                                             |                                             | 大阪府                                    | 同体 運 男 子                         | 同体理               | が周泊       |       |      |      |     | 員住省確認/変更  | うさ継ぐ    |   |
|                | 大阪府立八尾高等学校                                               | 2024                             |                                             |                                             | 大阪府                                    | 局体連女子                            | 局体連               | 所属済       |       |      |      |     | 貢仕者確認/変更  | 引き継ぐ    |   |

※ 各項目を確認・各規程などに同意した上で継続申請をしてください チームの継続申請ができたら選手・役職者の継続申請が可能になります

③ 「過去からの継続チーム登録・責任者変更」をクリック

| <b>FA PARK</b> 2025          | 年度                                                                             |         |        |          |          |    |      |         |    |      |      |       |
|------------------------------|--------------------------------------------------------------------------------|---------|--------|----------|----------|----|------|---------|----|------|------|-------|
|                              |                                                                                |         |        |          |          |    |      |         |    |      |      |       |
| 個人会員一覧                       | [                                                                              |         |        |          | ]        |    |      |         |    |      |      |       |
| 会員ID 状況                      | 請求 姓 名                                                                         | 姓 (カナ)  | 名 (カナ) | 姓 (ローマ字) | 名 (ローマ字) | 性別 | 生年月日 | 大会年齡(*) | 段位 | 住所区分 | 郵便番号 | 選手・役職 |
| 登録されている個人会                   | 会員はいません。                                                                       |         |        |          |          |    |      |         |    |      |      |       |
|                              |                                                                                |         |        |          |          |    |      |         |    |      |      | •     |
| (*)「大会年齡」:当該約                | 年度の満年齢です。                                                                      |         |        |          |          |    |      |         |    |      |      |       |
| (*)申請取消は、加入申詞<br>上位団体にて承認されナ | (*)申請取消は、加入申請を取り消すことができます。<br>上位明体にで承認された場合は申請取消は行えません。上位明体に連絡し、承認取消を依頼してください。 |         |        |          |          |    |      |         |    |      |      |       |
| 個人会員の脱退は、本調                  | 画面下部の「個人会員                                                                     | の脱退」にて行 | えます。   |          |          |    |      |         |    |      |      |       |
|                              |                                                                                |         |        |          |          |    |      |         |    |      |      |       |
|                              |                                                                                |         |        |          | 個人会員追加   |    |      |         |    |      |      |       |

※ チームの継続申請を済ませると上記のような画面になります 続いて選手の追加を行います(下へスクロールまたは ② を実施し自分のチームを選択)

## ⑤ 個人会員を登録

個人会員の登録方法は3種類(詳細は次ページ以降で紹介)

- I:リザーブリスト(ほとんど使わないので省略します)
- Ⅱ:過年度所属個人会員継続 → 新 2・3 年生はこれを選択
- Ⅲ:新規登録(年度途中の追加など) → 新1年生はこれを選択

|     | 個人会員追加                                                                                                    |
|-----|----------------------------------------------------------------------------------------------------|
|     | 個人会員の追加を行い、チーム管理>お支払い情報>支払請求メニューより、請求書の発行、支払いを行ってください。<br>貴チームによる登録後、所属の都道府県車球協会/連盟もしくは地区・支部による承認をもって加入申請が承認されたことになります。                                                                                                    |
| Ι   | リザーブリスト<br>本年度に一度でも所属関係 (加入申請や所属) があった個人会員の中で、自チームに登録されていない個人会員を一覧表示し、一括で追加登録することができます。<br>リザーブリストの手続きへ                                                                                                    |
| II  | 昨年度所属個人会員継続(昨年度所属個人会員の方)<br>昨年度所属していた個人会員の継続加入を行うことができます。<br>昨年度所属限人会員一覧                                                                                                    |
| III | 新規登録(年度途中の追加)<br>個人会員を最大50名ずつ一括で追加登録することができます。<br>初めて登録する個人会員(会員ID未取得)も既に会員IDを取得済みの個人会員も同時に入力することができます。<br>「一時保存」された入力状態は、「個人会員の一括登録」をクリックすると表示されます。<br>(CSVファイルをアップロードして個人会員の登録を行う場合は、「CSVアップロードによる個人会員の一括登録へ」のボタンを押してください。)<br>個人会員の一括登録 |

Π

過年度所属個人会員継続の方法(新 2・3 年生はこれを選択)

## 昨年度所属個人会員 【

昨年度所属していた個人会員の継続加入を行うことができます。継続登録を行いたい個人会員を選択してください。 ※1度に選択可能人数は50人です。50人を超えた個人会員については登録できませんので、複数回に分けてご申請ください。

|   | □ す⁄ | べて選択         | /すべ | て解除 |   |   |        |        |    |      |                     |    |      |      |       |              |
|---|------|--------------|-----|-----|---|---|--------|--------|----|------|---------------------|----|------|------|-------|--------------|
|   | 10   | <b>11.</b> 7 | 会員  | ID  | 姓 | 名 | 姓 (カナ) | 名 (カナ) | 性別 | 生年月日 | 大 <del>会年齡(*)</del> | 段位 | 住所区分 | 郵便番号 | 選手・役職 | 種別選択         |
|   | 1    |              |     |     |   |   |        |        |    |      |                     |    |      |      | 役職者   | 第8種 役職者(役職者) |
| / | 2    |              | V   |     |   |   |        |        |    |      | 19 歳                |    |      |      | 選手    | 第3種 高体連      |
|   | 3    |              | 1   |     |   |   |        |        |    |      | 19 歲                |    |      |      | 選手    | 第3種 高体連      |
|   | 4    |              | 1   |     |   |   |        |        |    |      | 19 歳                |    |      |      | 選手    | 第3種 高体連      |
|   | 5    |              |     |     |   |   |        |        |    |      | 19 歳                |    |      |      | 選手    | 第3種高体連       |
|   | 6    |              |     |     |   |   |        |        |    |      | 19 歲                |    |      |      | 選手    | 第3種 高体連      |
|   | 7    |              |     |     |   |   |        |        |    |      | 19 歳                |    |      |      | 選手    | 第3種 高体連      |
|   | 8    |              |     |     |   |   |        |        |    |      | 18 歳                |    |      |      | 選手    | 第3種高体連       |
|   | 9    |              |     |     |   |   |        |        |    |      | 17 歳                |    |      |      | 選手    | 第3種 高体連      |
|   | 10   |              |     |     |   |   |        |        |    |      | 17 歲                |    |      |      | 選手    | 第3種 高体連      |
|   | 11   |              |     |     |   |   |        |        |    |      | 17 歳                |    |      |      | 選手    | 第3種高体連       |
|   | 12   |              |     |     |   |   |        |        |    |      | 17 歳                |    |      |      | 選手    | 第3種 高体連      |
|   | 13   |              |     |     |   |   |        |        |    |      | 17 歲                |    |      |      | 選手    | 第3種高体連       |
|   | 14   |              |     |     |   |   |        |        |    |      | 17 歳                |    |      |      | 選手    | 第3種高体連       |

※ 継続申請すると自動で判断された役職者・選手にチェックが入った状態で表示されます 誤って異動者・卒業生・途中退部した生徒の継続申請をしないようにご注意ください

※ 次の画面に進むと下に示すように個人会員の各情報が表示(自動入力)されます 個人情報の取り扱い欄へのレ点チェックと学年に間違いがないことを確認し登録してください

| (西暦)<br><mark>2)</mark><br>1/01 | 住所区分 必須 | 郵便番号<br><mark>必須</mark> | 選手・役職 必須 | 種別選択也須   | 会員登録及し、<br>個人情報提供<br>の同意<br>必須 (※3) | 備考欄1(※4) | 備考欄2 | 学年    |
|---------------------------------|---------|-------------------------|----------|----------|-------------------------------------|----------|------|-------|
|                                 |         |                         | 選手 ↓     | 第3種 高体連  | ✔同意                                 |          |      | 3年生 🕈 |
|                                 |         |                         | 役職者   ◆  | 第8種役職者(役 | ✔同意                                 |          |      | - +   |
|                                 |         |                         | 選手 ◆     | 第3種高体連   | ✔同意                                 |          |      | 2年生 🕈 |
|                                 |         |                         | 選手 ↓     | 第3種高体連 🕈 | ✔同意                                 |          |      | 2年生 🕈 |
|                                 |         |                         | 選手 ◆     | 第3種高体連 ♦ |                                     |          |      | 2年生 🕈 |
| 行を追加                            |         |                         |          |          |                                     |          |      |       |
|                                 |         |                         | 一時保存     |          | ŝ                                   | 登録       |      |       |

チー

3

| -1 | <u>、</u> 名: |      |               |    |              |                 |              |                          |
|----|-------------|------|---------------|----|--------------|-----------------|--------------|--------------------------|
|    | ボタン         |      | 氏名(漢字) 必須 (※1 | L) | 氏名 (カナ/ローマ字) | <mark>必須</mark> |              | 生年月日(西                   |
| D  | 一括取得        | 会員ID | 姓             | 名  | セイ/SEI       | メイ/MEI          | 1993) (1993) | 「参約」(※2)<br>例) 2020/01/0 |
|    | 取得<br>クリア   |      |               |    |              |                 | ○ 男性<br>○ 女性 | 年/月/日                    |
|    | 取得<br>クリア   |      |               |    |              |                 | ○ 男性<br>○ 女性 | 年/月/日                    |
|    | 取得クリア       |      |               |    |              |                 | ○ 男性<br>○ 女性 | 年/月/日                    |

- ※ 上に示すようなページに遷移するので個人会員の各情報を入力してください (入力以降の流れは「II:過年度所属個人会員継続」と同様です) 住所区分は「学籍地」、郵便番号は学校の郵便番号を入力するのがおすすめです CSV ファイルを用いた方法も可能ですのでお好みの方法を選択してください
- ※ 個人会員の登録申請が完了したら申請が承認されるまでお待ちください 協会の承認作業が完了した後に日本卓球協会への協会登録料を納付していただきます (登録料の納付・請求書および明細書の発行はチーム管理画面の「支払請求」「請求情報」から)

| 禹状態                   | 申請状況 | <u>ቻ</u> |          | <i>Ŧ</i> -4]- | -ド 責任者ID                | 都道府県 | 地区・支部 | チーム区分 |
|-----------------------|------|----------|----------|---------------|-------------------------|------|-------|-------|
| 禹済(納付済)               | 承認済  |          |          |               |                         | 大阪府  | 高体連男子 | 高体連   |
| 周泊(船付泊)               | 冲动的  |          |          |               |                         | 大阪府  | 高体建女士 | 尚体進   |
| チーム名                  |      |          |          |               | 所属状態<br><b>所属済(納付済)</b> |      |       |       |
| チームコード                |      |          |          |               | チームID(内部管理番号)           |      |       |       |
| 申請状況<br><b>承認済</b>    |      |          |          |               | チーム登録料                  |      |       |       |
| 地区・支部<br><b>高体連男子</b> |      |          |          |               | チーム区分<br><b>高体連</b>     |      |       |       |
| 責任者ID                 |      |          |          |               | 責任者名                    |      |       |       |
| 登録情報                  |      |          |          |               |                         |      |       |       |
| チーム                   | 責任者  | 個人会員     | 配送先      | チームの          | D脱退申請                   |      |       |       |
| お支払い情報                |      |          |          |               |                         |      |       |       |
| 支払請求                  | 請求状況 |          |          |               |                         |      |       |       |
| 上部団体への申請履             | 酥    |          |          |               |                         |      |       |       |
| 加入申請履歴                | 脱退申詞 | 青履歴      | 個人会員申請履歴 |               |                         |      |       |       |
|                       |      |          |          |               |                         |      |       |       |